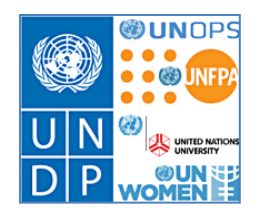

# Atlas eServices/ User Guide – Rental Subsidy This guide is for training in the Atlas eServices Rental Subsidy module.

## **Contents:**

| 1. Apply for a Rental Subsidy (North America/Western Europe) | 2  |
|--------------------------------------------------------------|----|
| 2. Apply for a Rental Subsidy Application ('Other' location) | 14 |
| 3. View your Rental Subsidy                                  | 26 |
| 4. View your Rental Subsidy Request History                  | 27 |
| 5. Certify a Rental Subsidy (as a Certifying Officer)        | 28 |
| 6. Approve a Rental Subsidy (as HR Focal Point)              | 33 |
| FAQ                                                          | 39 |

# 1. Apply for a Rental Subsidy (North America/Western Europe)

a. Click eServices/My Entitlements/Rental Subsidy Application.

| Atlashcm                                                                                                    |                              |                         |                                  |
|----------------------------------------------------------------------------------------------------|------------------------------|-------------------------|----------------------------------|
| Menu 🗖                                                                                                    |                              |                         |                                  |
| Search:                                                                                                    |                              |                         |                                  |
| (W)                                                                                                    | Rental Subsidy Application   |                         |                                  |
| <ul> <li>My Favorites</li> <li>HR And Payroll Dashboard</li> <li>UN ERP Applications</li> <li>UN Ed Crapt Administration</li> </ul> | Thomas Gilmartin             |                         | In                               |
| D Un Dashboard                                                                                                    | Organization:                | BOM/OHR/SAS/Directorate |                                  |
| v eServices                                                                                                    | Contract Type:               | FTA                     | Contract Expected End Date:      |
| My Personal Info & Job<br>Summary                                                                                                   | Duty Station or APA:         | Copenhagen              | Date of Arrival at Duty Station: |
| ▷ My Salary                                                                                                    | Rental Subsidy Data          |                         |                                  |
| ✓ My Entitlements<br>- Pontal Subsidy                                                                                               | *Eligibility effective date: | 07/10/2011 🛐            |                                  |
| <ul> <li>Rental Subsidy Online</li> <li>Form</li> </ul>                                                                             | *Rental type:                |                         | -                                |
| - Education Grant Details                                                                                                    | *Nature of application:      | 🔘 First appl            | ication as new comer             |
| <ul> <li>Rental Subsidy Request<br/>History</li> </ul>                                                                              | (Check as appropriate)       | Change in               | n Dwelling                       |

b. The Rental Subsidy Application form will open up.

| Rental Subsidy Application                                                                     |                                                                                                    |  |
|------------------------------------------------------------------------------------------------|----------------------------------------------------------------------------------------------------|--|
| Thomas Gilmartin<br>Organization: BOM/OHR/SAS/D                                                | Index No: 388097                                                                                                    |  |
| Contract Type: FTA<br>Duty Station(APA): Copenhagen                                            | Contract Expected End Date: 14/09/2011<br>Date of Arrival at Duty Station (APA): 22/10/2001                                                                                                    |  |
| Rental Subsidy Data         *Eligibility Effective Date:       21/05/2011         Rental Type: | 1       Image: Second state         C       First application as new comer         C       Change in Dwelling         C       Change in Dwelling         C       Change in rent (Same dwelling)         C       Annual resubmission of appl         C       Change in family status |  |
| Rental Information                                                                             | C North America/ Western Europe<br>C Other Location                                                                                                    |  |
| *Type of Dwelling:<br>Address:                                                                 | <ul> <li>Apartment</li> <li>House</li> <li>Commercially leased</li> <li>Provided by Organization</li> <li>Some other leasing arrangement If so specify:</li> </ul>                                                                                                    |  |
| Country: United States Address 1:                                                              | Change Country                                                                                                    |  |

### c. Fill in the 'Eligibility Effective Date' and 'Rental Type'

#### **Eligibility Effective Date:**

This is the date when you are eligible for rental subsidy. You are eligible for rental subsidy 30 days after your arrival to a duty station and not earlier than the begin date of your lease contract. Or if the nature of the application is 'Change in Dwelling', 'Change in Rent', 'Annual Resubmission', 'Change in Family Status' upon the effective date of the change.

### **Rental Type:**

- Family Only (if it is only your family and not yourself)
- Provided by UN/GVT/NGO (if the housing is provided by UN, a government or an NGO)
- Staff Member Only (if it is only yourself)
- Staff Member with Family (if it is yourself and your family)

| Rental Subsidy Data                                                                                           |                                                                                                   |
|----------------------------------------------------------------------------------------------------|---------------------------------------------------------------------------------------------------|
| *Eligibility Effective Date:                                                                                  | 21/05/2011 🔟                                                                                      |
| Rental Type:<br>*Nature of Application:<br>(Check as appropriate)<br>(attach supporting documen<br>indicated) | Family Only<br>Frovided by UN/GVT/NGO<br>Staff Member Only<br>Staff Member with Family<br>of appl |
|                                                                                                    | C Change in family status                                                                         |
| *Rental Dwelling Location:                                                                                    | C North America/ Western Europe<br>C Other Location                                               |

## d. Select 'Nature of Application'.

| Rental Subsidy Data                                                                                 |                                                                                                    |
|----------------------------------------------------------------------------------------------------|----------------------------------------------------------------------------------------------------|
| *Eligibility Effective Date: 21/0<br>Rental Type: Sta                                               | 05/2011 🛐<br>ff Member with Family                                                                                                    |
| *Nature of Application:<br>(Check as appropriate)<br>(attach supporting documentation<br>indicated) | <ul> <li>First application as new comer</li> <li>Change in Dwelling</li> <li>Change in rent (Same dwelling)</li> <li>Annual resubmission of appl</li> <li>Change in family status</li> </ul> |
| *Rental Dwelling Location:                                                                          | <ul> <li>North America/ Western Europe</li> <li>Other Location</li> </ul>                                                                                                    |

e. For 'Rental Dwelling Location' select ' North America/Western Europe'. If you select ' North America/Western Europe' additional fields will appear further down in the application.

| Rental Subsidy Data                                                                                   |                                                                                                    |
|----------------------------------------------------------------------------------------------------|----------------------------------------------------------------------------------------------------|
| *Eligibility Effective Date: 21/05<br>Rental Type: Staff                                              | V2011 🛐<br>Member with Family                                                                                                    |
| *Nature of Application:<br>(Check as appropriate)<br>(attach supporting documentation a<br>indicated) | <ul> <li>First application as new comer</li> <li>Change in Dwelling</li> <li>Change in rent (Same dwelling)</li> <li>Annual resubmission of appl</li> <li>Change in family status</li> </ul> |
| *Rental Dwelling Location:                                                                            | North America/ Western Europe     Other Location                                                                                                    |

f. Fill in 'Type of Dwelling' as applicable. The 'Country' will default to your official duty station. Click <u>Edit Address</u> to fill in the address information.

| Rental Information                                                                                      |                                                                                                    |
|----------------------------------------------------------------------------------------------------|----------------------------------------------------------------------------------------------------|
| *Type of dwelling:<br>Address:                                                                          | Apartment     Apartment     O House     Commercially leased     Provided by Organization     Some other leasing arrangement If so specify: |
| Country: Denmark<br>Address 1: Midtermolen 3<br>Address 2:<br>Address 3:<br>City: Copenhagen<br>County: | State: Q Postal: 2100                                                                                                    |

g. Fill in 'Period of Lease' dates and 'Total Monthly Rent' (Note: do not use thousand separators; e.g. do not write "15,000.00" but write it without thousand separator; e.g. "15000"), and 'Currency'.

The 'Expiration of Entitlement' will automatically default to one year after 'Eligibility Effective Date'. If your 'End Date' of your lease contract is before one year after the 'Eligibility Effective Date' it should be the 'End Date' of your lease.

|                               | - Culor Econdon                                                                                                    |
|-------------------------------|----------------------------------------------------------------------------------------------------|
| Rental Information            |                                                                                                    |
| *Type of dwelling:            | <ul> <li>Apartment</li> <li>House</li> <li>Commercially leased</li> <li>Provided by Organization</li> <li>Some other leasing arrangement of so specify:</li> </ul> |
| Address:                      |                                                                                                    |
| Country: Denmark              |                                                                                                    |
| Address 1: Midtermolen 3      |                                                                                                    |
| Address 2:                    |                                                                                                    |
| Address 3:                    |                                                                                                    |
| City: Copenhagen              | State: Q Postal: 2100                                                                                                    |
| County:                       |                                                                                                    |
| Period of lease: *Start Date: | 21/05/2011 3 *End Date: 21/05/2013 3                                                                                                    |
| Total monthly rent:           | 15000.000000 Currency (Clearly indicate currency as per lease).                                                                                                    |
| *Expiration of entitlement:   | 21/05/2012 🗐                                                                                                    |

### h. Fill in the following section. Please note that the questions will default to 'No'.

| Amount should be exclusive of the following:                                                                                |                                                           |
|----------------------------------------------------------------------------------------------------|-----------------------------------------------------------|
| Is a subsidy for this dwelling paid for by another source?                                                                  | C Yes 💿 No                                                |
| Do you share the dwelling with anyone else besides family ?                                                                 | C Yes       No                                            |
| Electricity Costs: Is Electricity included in rent? O Yes @<br>Is Dwelling Furnished? O Yes O No                            | © No                                                      |
| Did you pay a fee to a licence agent/broker? C Yes • No<br>If yes, copy of agent's contract or agreement (including license | number and fee) and evidence of payment must be attached. |

i. If you click 'Yes' to 'Is a subsidy for this dwelling paid for by another source' then three additional fields will appear: 'Amount', 'Currency' and 'Indicate Type of Subsidy and Source'. Fill in the fields if applicable.

| Amount should be exclusive of the following:<br>Is a subsidy for this dwelling paid for by another source?                                                                         |
|----------------------------------------------------------------------------------------------------|
| Amount: 5000.000000 Currency: DKK Q<br>Indicate type of subsidy and source: Danish government                                                                                      |
| Do you share the dwelling with anyone else besides family ? O Yes O No                                                                                                    |
| Electricity Costs: Is electricity included in rent? O Yes O No<br>Is dwelling furnished? O Yes O No                                                                                |
| Did you pay a fee to a licence agent/broker? O Yes O No If yes, copy of agent's contract or agreement (including license number and fee) and evidence of payment must be attached. |

j. If you click 'Yes' to 'Do you share the dwelling with anyone else besides family' then two additional fields will appear: 'Amount' and 'Currency'. Fill in the fields if applicable.

| Amount should be exclusive of the following:                                                                                                    |  |  |
|----------------------------------------------------------------------------------------------------|--|--|
| Is a subsidy for this dwelling paid for by another source? O Yes O No                                                                                                    |  |  |
| Do you share the dwelling with anyone else besides family ? 💽 Yes C No                                                                                                    |  |  |
| Indicate amount, if any, paid by others: 7500.000000 Currency: DKK Q                                                                                                    |  |  |
| Electricity Costs: Is electricity included in rent? O Yes O No<br>Is dwelling furnished? O Yes O No                                                                                |  |  |
| Did you pay a fee to a licence agent/broker? O Yes O No If yes, copy of agent's contract or agreement (including license number and fee) and evidence of payment must be attached. |  |  |

k. If you click 'Yes' to 'Electricity Costs: Is elictricity included in rent' then two additional fields will appear: 'Amount' and 'Currency'. Fill in the fields if applicable.

| Amount should be exclusive of the following:                                                                               |
|----------------------------------------------------------------------------------------------------|
| Is a subsidy for this dwelling paid for by another source? CYes ONo                                                        |
| Do you share the dwelling with anyone else besides family ? O Yes O No                                                     |
| Electricity Costs: Is electricity included in rent? O No                                                                   |
| The average monthly amount deducted from the rent is: 300.000000 Currency: DKK Q                                           |
| Is dwelling furnished? O Yes O No                                                                                          |
| Did you pay a fee to a licence agent/broker? O Yes 💿 No                                                                    |
| If yes, copy of agent's contract or agreement (including license number and fee) and evidence of payment must be attached. |

I. If you click 'Yes' to 'Did you pay a fee to a licensed agent/broker' then two additional fields will appear: 'Amount' and 'Currency'. Fill in the fields if applicable.

Please note: If you paid a fee to an agent/broker then attach copy of agent's contract including fee and evidence of payment.

| Amount should be exclusive of the following:                                                                               |
|----------------------------------------------------------------------------------------------------|
| Is a subsidy for this dwelling paid for by another source? C Yes 💿 No                                                      |
| Do you share the dwelling with anyone else besides family ? 🛛 O Yes 🖉 No                                                   |
| Electricity Costs: Is electricity included in rent? C Yes O No<br>Is dwelling furnished? O Yes O No                        |
| Did you pay a fee to a licence agent/broker? 💽 Yes 🛛 🔿 No                                                                  |
| Indicate amount, if any, 10000.000000 Currency: DKK Q                                                                      |
| If yes, copy of agent's contract or agreement (including license number and fee) and evidence of payment must be attached. |

m. If you have chosen 'North America/Western Europe' as opposed to 'Other Location' as 'Rental Dwelling' Location, an additional section 'For North America/Western Europe'will appear. Fill in the required fields. Note that the questions will default to 'No'.

| For North America/Western Europe                                                                                                    |                                                                                                    |            |      |  |  |  |  |  |  |
|----------------------------------------------------------------------------------------------------|----------------------------------------------------------------------------------------------------|------------|------|--|--|--|--|--|--|
| Number of Bedrooms in dwelling:<br>*Was change in dwelling due to fo<br>If Yes, specify below details:<br>(Attached copy of former lease) | Number of Bedrooms in dwelling:       3         *Was change in dwelling due to force majure?       O Yes         If Yes, specify below details:       (Attached copy of former lease) |            |      |  |  |  |  |  |  |
| Composition of Family Residing v                                                                                                    | vith staff Member at duty st                                                                                                    | ation:     |      |  |  |  |  |  |  |
| Do you have a spouse?                                                                                                    | O Yes O No                                                                                                    |            |      |  |  |  |  |  |  |
| If yes, is your spouse a staff mem                                                                                                    | ber in the professional categ                                                                                                    | ory? C Yes | • No |  |  |  |  |  |  |
| Do you Have Children?                                                                                                    | O Yes 💿 No                                                                                                    |            |      |  |  |  |  |  |  |
| Are any dep children studying awa                                                                                                    | y from your duty station?                                                                                                    | C Yes      | ⊙ No |  |  |  |  |  |  |

n. If you click 'Yes' to 'Was change in dwelling due to force majeure?', then three additional fields will appear: 'Force Majeure Date', 'Explain Reason for force majeure' and 'Total monthly rent of former dwelling'. Fill in the fields if applicable.

| For North America/Western Europe                                               |  |  |  |  |  |  |  |
|--------------------------------------------------------------------------------|--|--|--|--|--|--|--|
| Number of Bedrooms in dwelling: 3                                              |  |  |  |  |  |  |  |
| *Was change in dwelling due to force majure?  • Yes · C No                     |  |  |  |  |  |  |  |
| If Yes, specify below details:                                                 |  |  |  |  |  |  |  |
| Force Majeure Date: 21/05/2011                                                 |  |  |  |  |  |  |  |
| Explain reason for force majure: Metro construction                            |  |  |  |  |  |  |  |
| Total monthly rent of former dwelling: 12000                                   |  |  |  |  |  |  |  |
| (Attached copy of former lease)                                                |  |  |  |  |  |  |  |
| Composition of Family Residing with staff Member at duty station:              |  |  |  |  |  |  |  |
| Do you have a spouse? O Yes  O No                                              |  |  |  |  |  |  |  |
| If yes, is your spouse a staff member in the professional category? O Yes 💿 No |  |  |  |  |  |  |  |
| Do you Have Children? O Yes O No                                               |  |  |  |  |  |  |  |
| Are any dep children studying away from your duty station? O Yes O No          |  |  |  |  |  |  |  |

o. If you click 'Yes' to 'Do you Have Children' one additional field will appear 'If Yes, how many are under the age of 21?'. Fill in the field if applicable.

If you click 'Yes' to 'Are any dep Children studying away from your duty station'a new field will appear 'If Yes, how many?'. Fill in the field if applicable.

| For North America/Western Europe                                          |      |
|---------------------------------------------------------------------------|------|
| Number of Bedrooms in dwelling: 3                                         |      |
| *Was change in dwelling due to force majure? C Yes  • No                  |      |
| If Yes, specify below details:                                            |      |
| (Attached copy of former lease)                                           |      |
| Composition of Family Residing with staff Member at duty station:         |      |
| Do you have a spouse? O Yes O No                                          |      |
| If yes, is your spouse a staff member in the professional category? O Yes | ⊙ No |
| Do you Have Children? • Yes O No                                          |      |
| If yes,how many are under the age of 21?                                  |      |
| Are any dep children studying away from your duty station?                | C No |
| If Yes,how many?                                                          |      |

p. Fill in the full name of the HR Focal Point. You can also leave the field blank and click the search icon , then you will receive a full list of all HR Focal Points. The HR Focal Point will be from OHR/Benefits & Entitlements Services (BES) or OHR/JPO Service Centre in OHR Copenhagen.

|                           |                | Customize   Find   🗷 | 🛗 🛛 First 🚺 1 of | 1 💵 Last   |
|---------------------------|----------------|----------------------|------------------|------------|
| Attached File             | Add Attachment | Delete Attachment    | View Attachment  |            |
|                           | Add Attachment | Delete Attachment    | View Attachment  | <b>+ -</b> |
| HO staff member has to su | Add Attachment | Delete Attachment    | View Attachment  | +          |

q. If you click the search icon Q you will receive a full list of HR Focal Points. Here you can search by first name or last name or look through the list.

| Look Up                           |                   |                      |                     |                            | × |  |  |  |  |
|-----------------------------------|-------------------|----------------------|---------------------|----------------------------|---|--|--|--|--|
|                                   |                   |                      |                     |                            |   |  |  |  |  |
| Emp /Vendor I                     | D: hegins with    |                      |                     |                            |   |  |  |  |  |
|                                   | b. begins with    |                      |                     |                            |   |  |  |  |  |
| Display Name:                     | begins with 💌     |                      |                     |                            |   |  |  |  |  |
| First Name:                       | begins with 🛒     | Anne                 |                     |                            |   |  |  |  |  |
| Last Name:                        | begins with 💌     |                      |                     |                            |   |  |  |  |  |
|                                   |                   |                      |                     |                            |   |  |  |  |  |
| Look Un Clear Cancel Registration |                   |                      |                     |                            |   |  |  |  |  |
| Look op Clear Basic Lookup        |                   |                      |                     |                            |   |  |  |  |  |
| Search Res                        | ults              |                      |                     |                            |   |  |  |  |  |
| View 100                          |                   |                      |                     | First 🚺 1-2 of 2 🚺 Last    |   |  |  |  |  |
| Emp / Vendor<br>ID                | Display Name      | <u>First</u><br>Name | <u>Last</u><br>Name | E Mail ID                  |   |  |  |  |  |
| <u>755945</u>                     | Anne Romose       | Anne                 | Romose              | anne.romose@undp.org       |   |  |  |  |  |
| <u>969358</u>                     | Annette Lauridsen | Annette              | Lauridsen           | annette.lauridsen@undp.org |   |  |  |  |  |
|                                   |                   |                      |                     |                            |   |  |  |  |  |
|                                   |                   |                      |                     |                            |   |  |  |  |  |
|                                   |                   |                      |                     |                            |   |  |  |  |  |
|                                   |                   |                      |                     |                            |   |  |  |  |  |
|                                   |                   |                      |                     |                            |   |  |  |  |  |
|                                   |                   |                      |                     |                            | : |  |  |  |  |

r. Click 'Add Attachment' to upload one or more documents.

Note: Please attach the lease agreement and proof of payment unless the nature of the application is change in family status. If you have paid an agent's fee please attach a copy of the agent's contract including license number and fee and proof of payment.

For Northern America/Western Europe: Staff members assigned to duty stations in Europe and North America should also submit a copy of a recent electricity bill when the staff member is responsible for paying electric bills separately from the rent.

|               |                | Customize   Find   🗷 | First 🚺 1 of    | 1 🗈 Last |
|---------------|----------------|----------------------|-----------------|----------|
| Attached File | Add Attachment | Delete Attachment    | View Attachment |          |
| 1             | Add Attachment | Delete Attachment    | View Attachment | + -      |
|               |                |                      |                 |          |

If you want to attach a second document click the + sign  $\pm$  and click 'Add Attachment'.

| Attached File |            | Add Attachment | Delete Attachment | View Attachment |         |
|---------------|------------|----------------|-------------------|-----------------|---------|
| 1 Lease_agree | ement.docx | Add Attachment | Delete Attachment | View Attachment | + -     |
| 2             |            | Add Attachment | Delete Attachment | View Attachment | III III |

s. Click 'Save For Later' if you want to save it for later submission. Click 'Submit' to submit the rental subsidy application.

|               |                | Customize   Find   🖉 | First 🚺 1 of 1 D Last |
|---------------|----------------|----------------------|-----------------------|
| Attached File | Add Attachment | Delete Attachment    | View Attachment       |
| 1             | Add Attachment | Delete Attachment    | View Attachment 🛨 💻   |
| t             | <br>           |                      |                       |

In addition you can click the 'Print Preview' to print the rental subsidy application.

Note: You must either Save it or Submit it first to be able to print the preview. Otherwise the print will be empty.

| Attached File Ad                                                       | id Attachment       | Delete Attachment    | View Attachment      |                |
|------------------------------------------------------------------------|---------------------|----------------------|----------------------|----------------|
| 1 <u>Ad</u>                                                            |                     |                      |                      |                |
|                                                                        | dd Attachment       | Delete Attachment    | View Attachment      | + -            |
| intry office staff member has to submi<br>R request at any given time. | it soft copy of lea | ase document. You sh | ould submit original | documents as p |

t. Once you click 'Submit' you will receive an on-screen confirmation. Click OK

| Message                                                                               | ×    |
|---------------------------------------------------------------------------------------|------|
| Your Rental subsidy online application has been submitted successfully<br>(20000,291) |      |
| OK Cance                                                                              | el 🛛 |

You have now successfully submitted a rental subsidy application.

u. You will shortly after receive an email confirmation that the rental subsidy has been submitted.

At the same time the HR Focal Point will receive an email that the rental subsidy has been submitted and is waiting for approval.

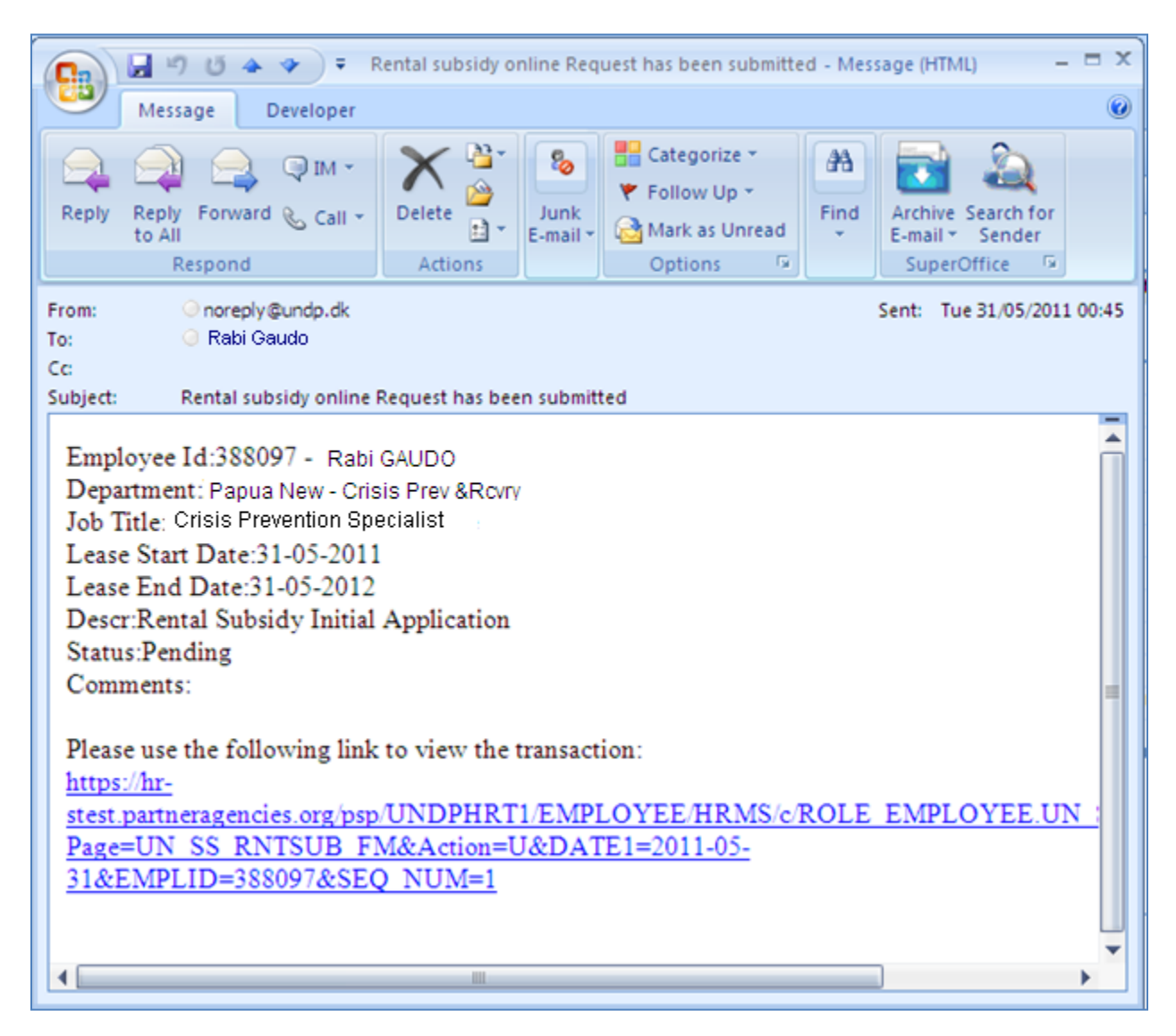

Once approved by the HR Focal Point you will receive an email notification that the rental subsidy has been approveed.

# 2. Apply for a Rental Subsidy Application ('Other' location)

a. Click eServices/My Entitlements/Rental Subsidy Application.

| Atlashcm                                                                                 |                                                                                          |                          |                                                                                                    |                   |    |
|------------------------------------------------------------------------------------------|------------------------------------------------------------------------------------------|--------------------------|----------------------------------------------------------------------------------------------------|-------------------|----|
| Menu 🗖<br>Search:                                                                        |                                                                                          |                          |                                                                                                    |                   |    |
| Services                                                                                 | Rental Subsidy Application                                                               | on                       |                                                                                                    |                   |    |
| Summary                                                                                  | Rabi GAUDO                                                                               | Bonuo Now - Cri          |                                                                                                    | Index No: 71050   |    |
| Rental Subsidy     Rental Subsidy     Application                                        | Contract Type:                                                                           | FTA                      | Contract Expected End Date                                                                                                    | : 25/07/20        | 11 |
| <ul> <li>Education Grant Details</li> <li>Rental Subsidy Request</li> </ul>              | Rental Subsidy Data                                                                      | Port Moresby             | Date of Arrival at Duty Station                                                                                                    | n (APA). 28/06/20 | 09 |
| – <u>Approve Rental Subsidy</u><br>Request                                               | *Eligibility effective date<br>Rental type:                                              | : β1/05/201 <sup>-</sup> |                                                                                                    |                   |    |
| ▷ My Pension/Insurance<br>Coverage<br>▷ My Leave<br>- <u>My Leavn</u><br>- <u>My RCA</u> | *Nature of application:<br>(Check as appropriate<br>(attach supporting doc<br>indicated) | )<br>umentation as       | C First application as new comer<br>C Change in Dwelling<br>C Change in rent (Same dwelling)<br>C Annual resubmission of appl<br>C Change in family status |                   |    |

b. Fill in the 'Eligibility Effective Date' and select 'Rental Type' as applicable.

### **Eligibility Effective Date:**

This is the date when you are eligible for rental subsidy. You are eligible for rental subsidy 30 days after your arrival to a duty station and not earlier than the begin date of your lease contract. Or if the nature of the application is 'Change in Dwelling', 'Change in Rent', 'Annual Resubmission', 'Change in Family Status' upon the effective date of the change.

### **Rental Type:**

- Family Only (if it is only your family and not yourself)
- Provided by UN/GVT/NGO (if the housing is provided by UN, a government or an NGO)
- Staff Member Only (if it is only yourself)
- Staff Member with Family (if it is yourself and your family)

| Rental Subsidy Application                                                                                                    | on                                                                                                    |                                                                       |            |
|----------------------------------------------------------------------------------------------------|----------------------------------------------------------------------------------------------------|-----------------------------------------------------------------------|------------|
| Rabi GAUDO<br>Organization:                                                                                                    | Papua New - Crisis Prev &Rcvry                                                                                                    | Index No                                                              | »: 71050   |
| Contract Type:                                                                                                    | FTA                                                                                                    | Contract Expected End Date:                                           | 25/07/2011 |
| Duty Station(APA):                                                                                                    | Port Moresby                                                                                                    | Date of Arrival at Duty Station (APA):                                | 28/06/2009 |
| Rental Subsidy Data                                                                                                    |                                                                                                    |                                                                       |            |
| *Eligibility effective date<br>Rental type:<br>*Nature of application:<br>(Check as appropriate<br>(attach supporting doo<br>indicated)<br>*Rental dwelling locate | a: 31/05/2011<br>Family Only<br>Provided by UN/GVT/NGO<br>Staff Member Only<br>Staff Member with Family<br>C Change i<br>ion: C North An<br>C Other Lo | rew comer<br>ne dwelling)<br>n family status<br>nerica/Western Europe |            |

c. Select 'Nature of Application' as applicable.

| Rental Subsidy Data                                                                           |                                                                                                    |  |  |
|-----------------------------------------------------------------------------------------------|----------------------------------------------------------------------------------------------------|--|--|
| *Eligibility effective date:<br>Rental type:                                                  | 31/05/2011 🛐<br>Staff Member with Family                                                                                                    |  |  |
| *Nature of application:<br>(Check as appropriate)<br>(attach supporting documen<br>indicated) | <ul> <li>First application as new comer</li> <li>Change in Dwelling</li> <li>Change in rent (Same dwelling)</li> <li>Annual resubmission of appl</li> <li>Change in family status</li> </ul> |  |  |
| *Rental dwelling location:                                                                    | O North America/ Western Europe                                                                                                    |  |  |

d. Select Rental Dwelling Location. If you are not in a North America or Western Europe location then select 'Other Location'.

| Rental Subsidy Data                                                                           |                                                                                                    |  |  |
|-----------------------------------------------------------------------------------------------|----------------------------------------------------------------------------------------------------|--|--|
| *Eligibility effective date:<br>Rental type:                                                  | 31/05/2011 🛐 Staff Member with Family                                                                                                    |  |  |
| *Nature of application:<br>(Check as appropriate)<br>(attach supporting documer<br>indicated) | <ul> <li>First application as new comer</li> <li>Change in Dwelling</li> <li>Change in rent (Same dwelling)</li> <li>Change in resubmission of appl</li> <li>Change in family status</li> </ul> |  |  |
| *Rental dwelling location:                                                                    | <ul> <li>○ North America/ Western Europe</li> <li>⊙ Other Location</li> </ul>                                                                                                    |  |  |

e. Fill in 'Type of Dwelling' and address information. The 'Country' will default to your official duty station or APA duty station.

| Rental Information                                                 |                                                                                                    |  |  |
|--------------------------------------------------------------------|----------------------------------------------------------------------------------------------------|--|--|
| *Type of dwelling:                                                 | Apartment     O Apartment     O House     O Commercially leased     Provided by Organization     Some other leasing encouragement of the second for |  |  |
| Address:<br>Country: Papua New Guinea<br>Address 1: Port street 33 |                                                                                                    |  |  |
| Address 2:<br>Address 3:                                           |                                                                                                    |  |  |
| City: Port Moresby<br>County:                                      | State: Q Postal: 121212                                                                                                    |  |  |

f. Fill in 'Period of Lease' dates, 'Total Monthly Rent' (Note: do not use thousand separators; e.g. do not write "5,000.00" but write it without thousand separator; e.g. "5000"), and 'Currency'.

The 'Expiration of Entitlement' will automatically default to one year after 'Eligibility Effective Date'. If your 'End Date' of your lease contract is before one year after the 'Eligibility Effective Date' it should be then 'End Date' of your lease.

| Rental Information                                                                                                    |                                                                                                    |  |
|----------------------------------------------------------------------------------------------------|----------------------------------------------------------------------------------------------------|--|
| *Type of dwelling:                                                                                                    | <ul> <li>Apartment</li> <li>House</li> <li>Commercially leased</li> <li>Provided by Organization</li> <li>Some other leasing arrangement If so specify:</li> </ul> |  |
| Address:                                                                                                    |                                                                                                    |  |
| Country: Papua New Guinea                                                                                                    |                                                                                                    |  |
| Address 1: Port street 33                                                                                                    |                                                                                                    |  |
| Address 2:                                                                                                    |                                                                                                    |  |
| Address 3:                                                                                                    |                                                                                                    |  |
| City: Port Moresby                                                                                                    | State: Q Postal: 121212                                                                                                    |  |
| County:                                                                                                    |                                                                                                    |  |
| Period of lease: (*Start Date: 15/06/                                                                                                    | /2011 🗐 *End Date: 15/06/2013 🛐                                                                                                    |  |
| Total monthly rent:       5000.000000       Currency (Clearly indicate currency as per lease)       PGK Q         *Expiration of entitlement:       15/06/2012 3 |                                                                                                    |  |

### g. Fill in the following section as applicable. Please note that the questions will default to 'No'.

| Amount should be exclusive of the following:                                                                                                    |         |    |  |
|----------------------------------------------------------------------------------------------------|---------|----|--|
| Is a subsidy for this dwelling paid for by another source?                                                                                                    | O Yes   | No |  |
| Do you share the dwelling with anyone else besides family ?                                                                                                    | O Yes G | No |  |
| Electricity Costs: Is Electricity included in rent? O Yes G<br>Is Dwelling Furnished? O Yes O No                                                                                      | No      |    |  |
| Did you pay a fee to a licence agent/broker? O Yes • No<br>If yes, copy of agent's contract or agreement (including license number and fee) and evidence of payment must be attached. |         |    |  |

h. If you click 'Yes' to 'Is a subsidy for this dwelling paid for by another source' then three additional fields will appear: 'Amount', 'Currency' and 'Type of Subsidy' and 'Source'. Fill in the fields if applicable.

| Amount should be exclusive of the following:                                                                                                    |
|----------------------------------------------------------------------------------------------------|
| Is a subsidy for this dwelling paid for by another source? ONO                                                                                                    |
| Amount: 1000.000000 Currency: PGK Q                                                                                                    |
| Indicate type of subsidy and source: PNG government                                                                                                    |
| Do you share the dwelling with anyone else besides family ? O Yes O No                                                                                                    |
| Electricity Costs: Is electricity included in rent? O Yes O No<br>Is dwelling furnished? O Yes O No                                                                                   |
| Did you pay a fee to a licence agent/broker? O Yes O No<br>If yes, copy of agent's contract or agreement (including license number and fee) and evidence of payment must be attached. |

i. If you click 'Yes' to 'Do you share the dwelling with anyone else besides family' then two additional fields will appear: Amount, Currency. Fill in the fields if applicable.

| Amount should be exclusive of the following:                                                                                                    |
|----------------------------------------------------------------------------------------------------|
| Is a subsidy for this dwelling paid for by another source? O Yes O No                                                                                                    |
| Do you share the dwelling with anyone else besides family ? 🤅 Yes) 🔿 No                                                                                                    |
| Indicate amount, if any, paid by others: 2000.000000 Currency: PGK Q                                                                                                    |
| Electricity Costs: Is electricity included in rent? O Yes O No<br>Is dwelling furnished? O Yes O No                                                                                   |
| Did you pay a fee to a licence agent/broker? O Yes • No<br>If yes, copy of agent's contract or agreement (including license number and fee) and evidence of payment must be attached. |

j. If you click 'Yes' to 'Electricity Costs: Is elelectricity included in the rent?' then two additional fields will appear: 'Amount', 'Currency'. Fill in the fields if applicable.

| Amount should be exclusive of the following:                                                                                                    |                            |  |  |
|----------------------------------------------------------------------------------------------------|----------------------------|--|--|
| Is a subsidy for this dwelling paid for by another source?                                                                                                    | C Yes 💿 No                 |  |  |
| Do you share the dwelling with anyone else besides family ?                                                                                                    | C Yes 💿 No                 |  |  |
| Electricity Costs: Is electricity included in rent?                                                                                                    | <sup>©</sup> No            |  |  |
| The average monthly amount deducted from the rent is:                                                                                                    | 100.000000 Currency: PGK Q |  |  |
| Is dwelling furnished? C Yes © No                                                                                                    |                            |  |  |
| Did you pay a fee to a licence agent/broker? O Yes • • No<br>If yes, copy of agent's contract or agreement (including license number and fee) and evidence of payment must be attached. |                            |  |  |

k. If you click 'Yes' to 'Did you pay a fee to a licensed agent/broker' then two additional fields will appear: 'Amount', 'Currency'. Fill in the fields if applicable.

Please note: If you paid a fee to an agent/broker then attach copy of agent's contract including fee and evidence of payment.

| Amount should be exclusive of the following:                                                                              |
|----------------------------------------------------------------------------------------------------|
| Is a subsidy for this dwelling paid for by another source? O Yes 💿 No                                                     |
| Do you share the dwelling with anyone else besides family ? 🛛 O Yes 💿 No                                                  |
| Electricity Costs: Is electricity included in rent? O Yes O No<br>Is dwelling furnished? O Yes O No                       |
| Did you pay a fee to a licence agent/broker? • Yes • No                                                                   |
| Indicate amount, if any, 6000.000000 Currency: PGK Q                                                                      |
| If yes, copy of agent's contract or agreement (including license number and fee) and evidence of payment must be attached |

### I. Fill in the full name of who is the Certifying Officer in your office.

| *Certifying Officer: Thomas Gilmartin Q *HR focal point: Q                                                                                                    |                |                      |                       |  |
|----------------------------------------------------------------------------------------------------|----------------|----------------------|-----------------------|--|
|                                                                                                    |                | Customize   Find   🗷 | First 🚺 1 of 1 🖸 Last |  |
| Attached File                                                                                                    | Add Attachment | Delete Attachment    | View Attachment       |  |
| 1                                                                                                    | Add Attachment | Delete Attachment    | View Attachment       |  |
| Note:HQ staff member has to submit soft copy of proof of payment and Electricity bill.<br>Country office staff member has to submit soft copy of lease document. You should submit original documents as per<br>OHR request at any given time. |                |                      |                       |  |
| Save for Later Submit Print Preview                                                                                                    |                |                      |                       |  |

If you don't know the exact name of the Certifying Officer you can click the search icon Q which gives you additional search fields.

| Look Up                             |                   |                   | ×            |  |
|-------------------------------------|-------------------|-------------------|--------------|--|
| Empl ID:                            | begins with 💌     |                   |              |  |
| Display Name:                       | begins with 💌     |                   |              |  |
| First Name:                         | begins with 💌 T   | homas             |              |  |
| Last Name:                          | begins with 💌     |                   |              |  |
| Department:                         | begins with 💌     |                   |              |  |
| Department Descripti                | on: begins with 💌 |                   |              |  |
| Location Code: begins with 💌        |                   |                   |              |  |
| Location Description: begins with 💌 |                   |                   |              |  |
| Look Up Clear Cancel Basic Lookup   |                   |                   |              |  |
| Search Results                      |                   |                   |              |  |
| View 100                            |                   |                   |              |  |
| Empl ID Display M                   |                   | <u>First Name</u> | Last Name    |  |
| 989496 THOMAS                       | BUNDOO            | THOMAS            | BUNDOO       |  |
| N000013432 THOMAS                   | RADING            | THOMAS            | RADING       |  |
| <u>141627</u> Thomas                | <u>vvani</u>      | <u>Thomas</u>     | <u>VVani</u> |  |
|                                     |                   |                   | <u>.</u>     |  |

m. Fill in the name of the HR Focal Point.

The HR Focal Point will be from OHR/Benefits & Entitlements Services (BES) or OHR/JPO Service Centre in OHR Copenhagen.

| *Certifying Officer: Thomas Gilmar<br>*HR focal point: Anne Romose                                            | tin Q                                        | ו                                               |                                  |                  |
|----------------------------------------------------------------------------------------------------|----------------------------------------------|-------------------------------------------------|----------------------------------|------------------|
| Attached File                                                                                                 | Add Attachment                               | Customize   Find   🔄                            | First 1 of 1                     | Last             |
| 1                                                                                                    | Add Attachment                               | Delete Attachment                               | View Attachment                  | ± =              |
| Note:HQ staff member has to submit<br>Country office staff member has to su<br>OHR request at any given time. | soft copy of proof of ubmit soft copy of lea | f payment and Electrici<br>ase document. You sh | ty bill.<br>ould submit original | documents as per |
| Save for Later Su                                                                                             | bmit Prin                                    | t Preview                                       |                                  |                  |

You can also leave the field blank and click the search icon  $\bigcirc$ , then you will receive a full list of all HR Focal Points.

| Look Up                           |                   |                             |                     |                  |                      | X |
|-----------------------------------|-------------------|-----------------------------|---------------------|------------------|----------------------|---|
|                                   |                   |                             |                     |                  |                      |   |
|                                   |                   |                             |                     |                  |                      |   |
| Emp / Vendor                      | ID: begins with 💌 |                             |                     |                  |                      |   |
| Display Name:                     | : 🛛 begins with 💌 |                             |                     |                  |                      |   |
| First Name:                       | begins with 🛒     | Anne                        |                     |                  |                      |   |
| Last Name:                        | begins with 💌     |                             |                     |                  |                      |   |
|                                   |                   |                             |                     |                  |                      |   |
| Look Up                           | Clear Cancel      | Basic I                     | Lookup              |                  |                      |   |
|                                   |                   |                             |                     |                  |                      |   |
| Search Res                        | ults              |                             |                     |                  |                      |   |
| View 100                          |                   |                             |                     | First 💽          | 1-2 of 2 💽 Last      |   |
| <u>Emp / Vendor</u><br>I <u>D</u> | Display Name      | <u>First</u><br><u>Name</u> | <u>Last</u><br>Name | <u>E Mail ID</u> |                      |   |
| 755945                            | Anne Romose       | <u>Anne</u>                 | Romose              | anne.romos       | e@undp.org           |   |
| <u>969358</u>                     | Annette Lauridsen | <u>Annette</u>              | Lauridsen           | annette.lauri    | <u>dsen@undp.org</u> |   |
|                                   |                   |                             |                     |                  |                      |   |
|                                   |                   |                             |                     |                  |                      |   |
|                                   |                   |                             |                     |                  |                      |   |
|                                   |                   |                             |                     |                  |                      |   |
|                                   |                   |                             |                     |                  |                      |   |

n. Click 'Add Attachment' to upload one or more documents.

Note: Please attach the lease agreement and proof of payment unless the nature of the application is change in family status. If you have paid an agent's fee please attach a copy of the agent's contract including license number and fee and proof of payment.

| HR focal point: | Anne Romose | Q              |                      |                       |
|-----------------|-------------|----------------|----------------------|-----------------------|
|                 |             |                | Customize   Find   🗖 | First 🚺 1 of 1 🚺 Last |
| Attached File   |             | Add Attachment | Delete Attachment    | View Attachment       |
| 1               |             | Add Attachment | Delete Attachment    | View Attachment 🛨 🖃   |
|                 |             |                |                      |                       |

Once you have added the attachment it can be deleted or viewed if needed.

| *Certifying Officer:<br>*HR focal point:                           | Thomas Gilmart<br>Anne Romose                        | in Q                                            |                                                 |                                                   |
|--------------------------------------------------------------------|------------------------------------------------------|-------------------------------------------------|-------------------------------------------------|---------------------------------------------------|
| Attached File                                                      |                                                      | Add Attachment                                  | Customize   Find   💌  <br>Delete Attachment     | First 1 of 1 Last                                 |
| 1 Lease_agreer                                                     | 1 Lease_agreement.docx                               |                                                 | Delete Attachment                               | View Attachment 🛨 🖃                               |
| Note:HQ staff memb<br>Country office staff n<br>OHR request at any | per has to submit<br>nember has to su<br>given time. | soft copy of proof of<br>Ibmit soft copy of lea | payment and Electricit<br>ase document. You sho | ty bill.<br>ould submit original documents as per |
| Save for La                                                        | ter Sul                                              | bmit Prin                                       | t Preview                                       |                                                   |

If you want to attach a second document click the + sign 庄 and click 'Add Attachment'.

| Attached File 1 Lease_agreement                                               | docx                                     | Add Attachment                               | Customize   Find   🔄  <br>Delete Attachment    | First I 1-2 of 2 Last<br>View Attachment         |     |
|-------------------------------------------------------------------------------|------------------------------------------|----------------------------------------------|------------------------------------------------|--------------------------------------------------|-----|
| Attached File 1 Lease_agreement. 2 Proof of lease_pa                          | docx                                     | Add Attachment                               | Delete Attachment                              | View Attachment                                  |     |
| 1 Lease_agreement.                                                            | docx                                     |                                              |                                                |                                                  |     |
| 2 Proof of Jesse na                                                           |                                          | Add Attachment                               | Delete Attachment                              | View Attachment 🕒 🖃                              |     |
| 2 1 1001_01_1ease_pa                                                          | yment.docx                               | Add Attachment                               | Delete Attachment                              | View Attachment 🛨 🖃                              |     |
| ote:HQ staff member ha<br>ountry office staff memb<br>HR request at any giver | as to submit<br>ber has to su<br>h time. | soft copy of proof o<br>bmit soft copy of le | f payment and Electric<br>ase document. You sh | city bill.<br>hould submit original documents as | per |

o. Click 'Save For Later' if you want to save it for later submission. Click 'Submit' to submit the rental subsidy application.

| *Certifying Officer: Thomas Gilmart *HR focal point: Anne Romose                                              | in Q                                           |                                               |                                                   |
|----------------------------------------------------------------------------------------------------|------------------------------------------------|-----------------------------------------------|---------------------------------------------------|
|                                                                                                    |                                                | Customize   Find   💷                          | First 🚺 1-2 of 2 🚺 Last                           |
| Attached File                                                                                                 | Add Attachment                                 | Delete Attachment                             | View Attachment                                   |
| 1 Lease_agreement.docx                                                                                        | Add Attachment                                 | Delete Attachment                             | View Attachment 🛨 🖃                               |
| 2 Proof_of_lease_payment.docx                                                                                 | Add Attachment                                 | Delete Attachment                             | View Attachment 🛨 🖃                               |
| Note:HQ staff member has to submit<br>Country office staff member has to su<br>OHR request at any given time. | soft copy of proof of<br>bmit soft copy of lea | payment and Electrici<br>ase document. You sh | ty bill.<br>ould submit original documents as per |
| Save for Later Sul                                                                                            | omit Prin                                      | t Preview                                     |                                                   |

In addition you can click the 'Print Preview' to print the rental subsidy application.

Note: You must either click 'Save for Later' or 'Submit' to be able to print the preview. Otherwise the print will be empty.

| R focal point: Ar   | ine Romose                      | Q                                              |                                               |                                  |                 |
|---------------------|---------------------------------|------------------------------------------------|-----------------------------------------------|----------------------------------|-----------------|
|                     |                                 |                                                | Customize   Find   🖉                          | First 🚺 1-2 of                   | 2 💵 Last        |
| Attached File       |                                 | Add Attachment                                 | Delete Attachment                             | View Attachment                  |                 |
| 1 Lease_agreemer    | nt.docx                         | Add Attachment                                 | Delete Attachment                             | View Attachment                  | <b>+ -</b>      |
| 2 Proof_of_lease_p  | ayment.docx                     | Add Attachment                                 | Delete Attachment                             | View Attachment                  | •               |
| ote:HQ staff member | has to submit<br>nber has to su | soft copy of proof of<br>bmit soft copy of lea | payment and Electrici<br>ase document. You sh | ty bill.<br>ould submit original | documents as pe |

p. Once you click 'Submit' you will receive an on-screen confirmation. Click OK

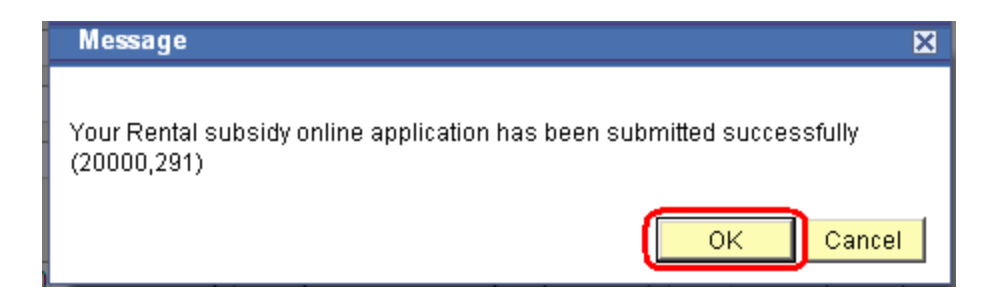

You have now successfully submitted a rental subsidy application.

q. You will shortly after receive an email confirmation that the rental subsidy has been submitted.

At the same time the Certifying Officer will receive an email that the rental subsidy has been submitted and is waiting for certification. Once certified the HR Focal Point will receive an email requesting final approval of the rental subsidy.

Once approved by the HR Focal Point you and the Certifying Officer will receive an email notification that the rental subsidy has been approved.

This is an example of the email:

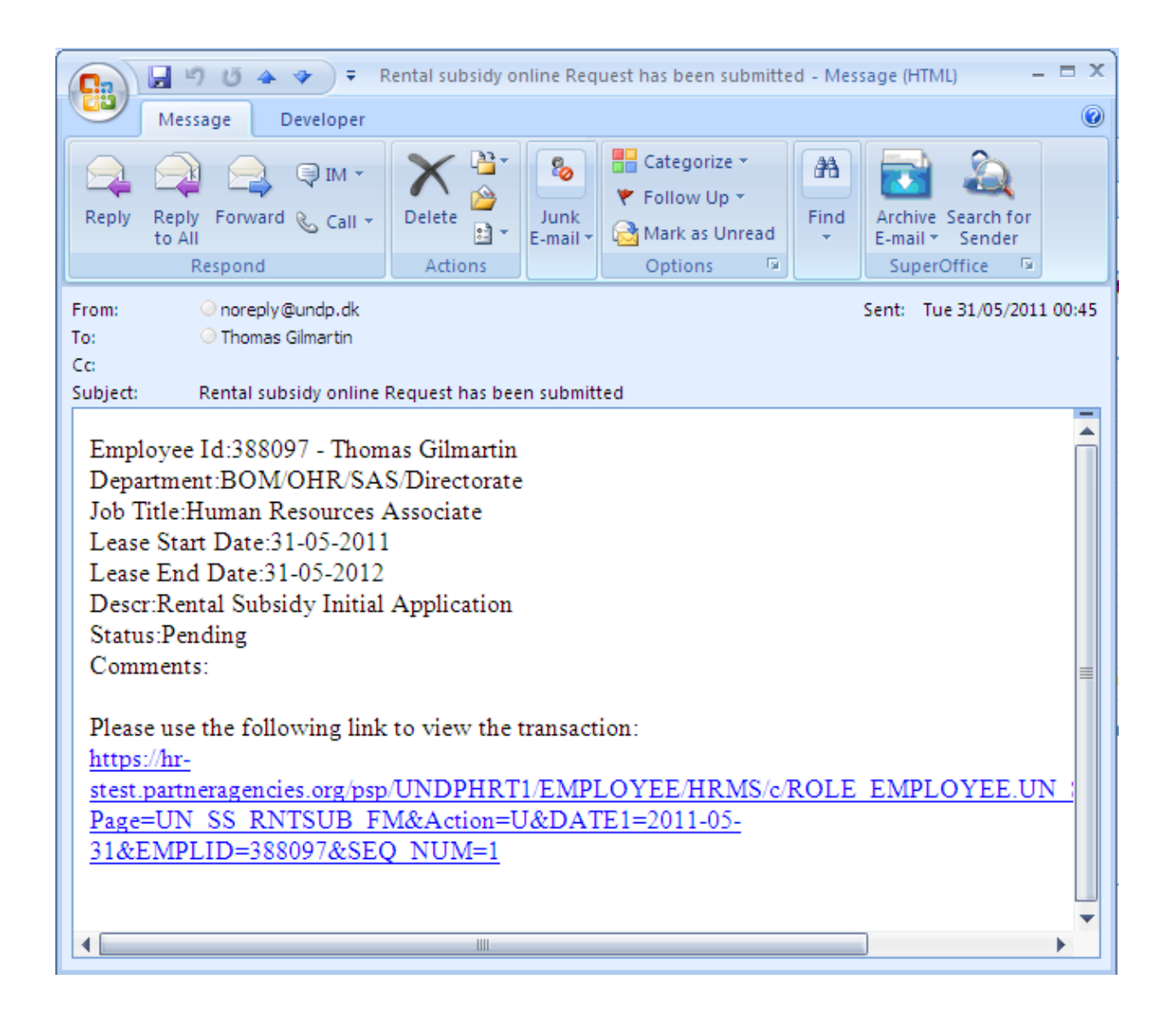

# 3. View your Rental Subsidy

a. In the 'Rental Subsidy'menu you can view your last three rental subsidy applications.

| Atlashcm                                                                                                    |                                                                                                    | · · · · · · · · · · · · · · · · · · · |
|----------------------------------------------------------------------------------------------------|----------------------------------------------------------------------------------------------------|---------------------------------------|
| Menu  Search:  My Favorites                                                                                                    | Rental Subsidy Information                                                                                                    |                                       |
| <ul> <li>▷ HR And Payroll Dashboard</li> <li>▷ UN ERP Applications</li> <li>▷ UN Ed Grant Administration</li> <li>♡ eServices</li> </ul> | Thomas Gilmartin                                                                                                    | Index Nbr: 388097                     |
| My Personal Info & Job<br>Summary                                                                                                    | Rental Subsidy Data                                                                                                    | Find View All First 🖬 1 of 1 🕨 Last   |
| ▷ My Salary ♥ My Entitlements                                                                                                    | Eligibility Effective Date: 21/05/2011 Event: Initial                                                                                                    | Rental Type: S/M & Fam                |
| - Rental Subsidy<br>- Rental Subsidy<br>Application                                                                                      | Lease Start Date:         21/05/2011         Lease End Date:         21/05/2013           Expiration of Entitlement:         21/05/2012         21/05/2012 |                                       |
| <ul> <li><u>Education Grant Details</u></li> <li><u>Rental Subsidy Request</u></li> <li><u>History</u></li> </ul>                        | Monthly Rent: 15000.000000 Agency Fee:                                                                                                    | Rent Paid By<br>Others:               |
| Approve Rental Subsidy     Request     My Pension/Insurance                                                                              | Maximum Reasonable Rent: Currency: DKK                                                                                                    | Sub-Standard?: Electricity Included?: |
| Coverage<br>▷ My Leave                                                                                                    | Country: DNK Denmark                                                                                                    |                                       |
| - <u>Mv Learning</u><br>- <u>Mv RCA</u>                                                                                                  | Address: Midtermolen 3<br>Copenhagen 1862                                                                                                    |                                       |

## 4. View your Rental Subsidy Request History

a. If you click Rental Subsidy Request History, you will get an overview of your rental subsidy applications.

You can view the status of the rental subsidy application. In this case it will show 'Pending'.

If you click the View button you van view the application. You cannot edit it, once it is Pending or Approved. If the Rental Subsidy is 'Denied' then you can edit it.

| Atlashcm                            |         |                   |                         |                        |                   |                                 |                      |                  | Home                       |
|-------------------------------------|---------|-------------------|-------------------------|------------------------|-------------------|---------------------------------|----------------------|------------------|----------------------------|
| Menu                                | -       |                   |                         |                        |                   |                                 |                      |                  |                            |
|                                     | <b></b> |                   |                         |                        |                   |                                 |                      |                  |                            |
| - Rental Subsidy                    | F       | ental Subsidy Red | uest History            |                        |                   |                                 |                      |                  |                            |
| - Rental Subsidy                    |         |                   |                         |                        |                   |                                 |                      |                  |                            |
| - Rental Subsidy                    |         |                   |                         |                        |                   |                                 |                      |                  |                            |
| Request History                     |         | Thomas Gili       | martin                  |                        | Index No: 3       | 88097                           |                      |                  |                            |
| - Approve Rental                    |         |                   |                         |                        |                   |                                 |                      |                  |                            |
| Subsidy Request                     |         | Frame ba          | 05/0040                 | Thursday 04/05/00      |                   | Defrech                         |                      |                  |                            |
| - Education Grant                   |         | From: PI          | 05/2010 🛐               | mrougn: 21/05/20       | 11 3              | Reliesh                         |                      |                  |                            |
| N My Pension/Insurance              |         |                   |                         |                        |                   | Customize   Find                |                      | First 🚺 1 of     | 1 D Last                   |
| Coverage                            |         | Event             | Lease Start Date        | Lease End Date         | Monthly Rent      | Currency code                   | Status               | Fdit             | View                       |
| ▷ My Leave                          |         | Latter            | 04/05/0044              | 20105/2010             | 45000 00000       |                                 | Gradie               | Ean I            | 1.0                        |
| - <u>My Learning</u>                |         | Initiai           | 21/05/2011              | 21/05/2013             | 15000.00000       | JU DKK                          | Pending              | Еап              | View                       |
| - <u>My RCA</u>                     |         |                   |                         |                        |                   |                                 |                      |                  |                            |
| Recruiting Workforce Administration |         | Fill online ap    | plication and attach s  | upporting documer      | its to online app | lication before sub             | mitting the form fo  | or approval.lt w | ill usually take           |
| > Benefits                          |         | up to six we      | eks from when the app   | blication and all rele | evant documenta   | ation is received u             | ntil the rental subs | idy is included  | d in your                  |
| Compensation                        |         | salary. Il you    | I lorget to submit your | application when y     | our lease agree   | are not entitled to             | can submit it as st  | the first 30 day | nember -<br>vs. after vour |
| Global Payroll & Absence            |         | Entry on Dut      | v (EOD) as you are r    | aid Daily Subsiste     | nce Allowance (   | DSA) during this i              | period. To know m    | ore about the    | eligibility to the         |
| Mgmt                                |         | rental subsid     | ly (and deduction sch   | eme) please visit t    | he UN webpage     | on rental subsidy               | seniod. To know m    | ore about the t  | engionity to the           |
| vvorktorce Development              |         |                   | ., (                    | , predoo non e         |                   | chi chi chi chi chi chi chi chi |                      |                  |                            |

## 5. Certify a Rental Subsidy (as a Certifying Officer)

a. When a staff member located in a country office location is submitting a rental subsidy request an email notification will be forwarded to the person, who the staff member has entered as the Certifying Officer.

If you are the Certifying Officer you will receive the following email notification.

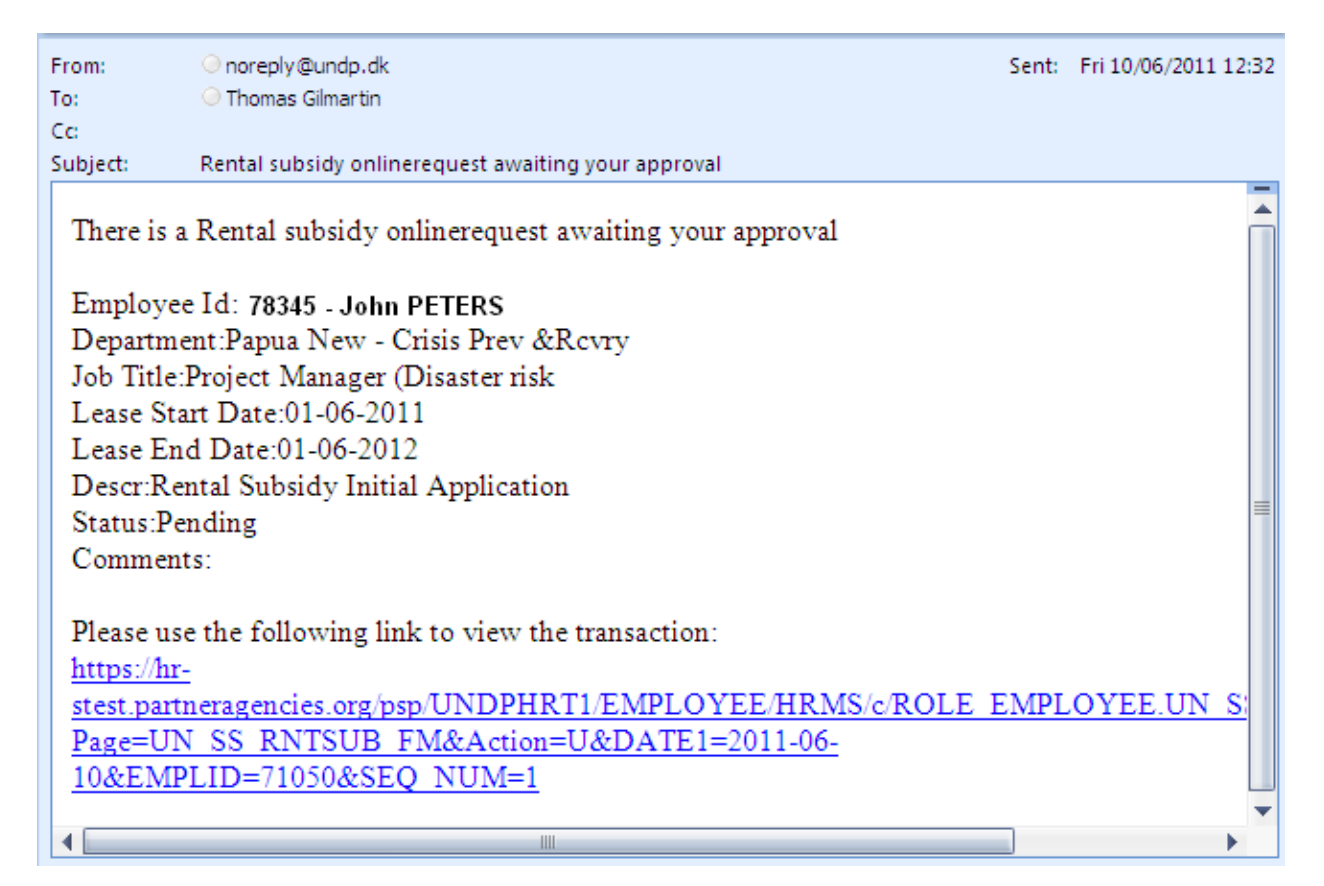

b. If you click the link in the bottom of the email, the staff member's rental subsidy application will open up.

| Rental Subsidy Application                                                                                                    |                                                                                                    |                               |
|----------------------------------------------------------------------------------------------------|----------------------------------------------------------------------------------------------------|-------------------------------|
| Rabi GAUDO                                                                                                    | Ind                                                                                                    | <b>Jex No:</b> 71050          |
| Contract Type: FTA Duty Station(APA): Port More                                                                                                    | W - Crisis Prev & Contract Expected End Date:                                                                        | 25/07/2011<br>PA): 28/06/2009 |
| Rental Subsidy Data                                                                                                    |                                                                                                    | 20/00/2000                    |
| *Eligibility effective date: 10/<br>Rental type: Sta<br>*Nature of application:<br>(Check as appropriate)<br>(attach supporting documentation<br>indicated)<br>*Rental dwelling location: | 06/2011<br>ff Member with Family  ff Member with Family                                                              |                               |
| Rental Information *Type of dwelling: Address: Country: Papua New Guines                                                                                                    | Apartment     House     Commercially leased     Provided by Organization     Some other leasing arrangement If so sp | pecify:                       |

c. In the buttom of this screen you will see the section 'To be completed by the Senior Certifying Official at the Duty Station'. Do not change information in the form that was entered by the staff member. If the online form is incorrect or missing required information, just click 'Deny' and enter the explanation in the comments field why it was denied. The staff member will then automatically receive an email with the explanation and can re-submit with any missing information.

| To be completed by the Senior Certifying Official at the Duty Station                                                                                                    |
|----------------------------------------------------------------------------------------------------|
| Certification(Check one):                                                                                                    |
| A) The dwelling occupied by the staff member is appropriate to the circumstances and family status of the staff member and the rent is reasonable given the local market conditions. To the best of my knowledge all the information recorded is up to date. The required supporting documentation has been submitted and verified |
| <ul> <li>b) In view of the staff member's family status and/or the conditions prevailing in the local housing market, the rent shown under "Total monthly rent" above is in appropriately high. It is therefore recommended that a rental amount of:</li> <li>Currency:</li> <li>Currency:</li> </ul>                              |
| C c) The dwelling provided to the staff member is of substandard quality and the calculation deduction (if any) should be reduced to one half                                                                                                    |
| I have reviewed the lease agreement and verify that the information provided by the staff member is in accordance with the lease agreement                                                                                                    |
| Comments:                                                                                                    |
| Date: Signature: Name/Title:                                                                                                    |
| Approve Deny Print Preview                                                                                                    |

d. Fill in a), b) or c) as appropriate.

| To be completed by the Senior Certifying Official at the Duty Station                                                                                                    |
|----------------------------------------------------------------------------------------------------|
| Certification(Check one):                                                                                                    |
| C a) The dwelling occupied by the staff member is appropriate to the circumstances and family status of the staff member and the rent is reasonable given the local market conditions. To the best of my knowledge all the                                                                                 |
| information recorded is up to date. The required supporting documentation has been submitted and verified                                                                                                    |
| C b) In view of the staff member's family status and/or the conditions prevailing in the local housing market, the rent shown under "Total monthly rent" above is in appropriately high. It is therefore recommended that a rental amount of: Currency: be used for the calculation of the rental subsidy. |
| c) The dwelling provided to the staff member is of substandard quality and the calculation deduction (if any) should be reduced to one half                                                                                                    |
| I have reviewed the lease agreement and verify that the information provided by the staff member is in accordance with the lease agreement                                                                                                    |
| Comments:                                                                                                    |
| Date: Date: Name/Title:                                                                                                    |
| Approve Deny Print Preview                                                                                                    |

## e. Fill in any comments, the date, signature, name and title.

| To be completed by the Senior Certifying Official at the Duty Station                                                                                                    |
|----------------------------------------------------------------------------------------------------|
| Certification(Check one):                                                                                                    |
| <ul> <li>a) The dwelling occupied by the staff member is appropriate to the circumstances and family status of the staff member and the rent is reasonable given the local market conditions. To the best of my knowledge all the information recorded is up to date. The required supporting documentation has been submitted and verified</li> </ul> |
| <ul> <li>b) In view of the staff member's family status and/or the conditions prevailing in the local housing market, the rent shown under "Total monthly rent" above is in appropriately high. It is therefore recommended that a rental amount of:</li> <li>Currency:</li> <li>be used for the calculation of the rental subsidy.</li> </ul>         |
| C c) The dwelling provided to the staff member is of substandard quality and the calculation deduction (if any) should be reduced to one half                                                                                                    |
| I have reviewed the lease agreement and verify that the information provided by the staff member is in accordance with the lease agreement                                                                                                    |
| Comments:                                                                                                    |
| Date: 24/06/2011 Signature: Thomas Gilmartin Name/Title: DRR                                                                                                    |
| Approve Deny Print Preview                                                                                                    |

f. Click either Approve or Deny. Once you click Approve or Deny an email will be forwarded to the staff member with the new status of the rental subsidy.

If you click Approve then an email is forwarded to the HR Focal point in OHR/Benefits & Entitlements Services in Copenhagen for final approval and processing.

You can also click Print Preview to print the application and the section on the certification.

| To be completed by the Senior Certifying Official at the Duty Station                                                                                                    |
|----------------------------------------------------------------------------------------------------|
| <ul> <li>Certification(Check one):</li> <li>(a) The dwelling occupied by the staff member is appropriate to the circumstances and family status of the staff member and the rent is reasonable given the local market conditions. To the best of my knowledge all the information recorded is up to date. The required supporting documentation has been submitted and verified</li> </ul> |
| <ul> <li>b) In view of the staff member's family status and/or the conditions prevailing in the local housing market, the rent shown under "Total monthly rent" above is in appropriately high. It is therefore recommended that a rental amount of:</li> <li>Currency:</li> <li>be used for the calculation of the rental subsidy.</li> </ul>                                             |
| C c) The dwelling provided to the staff member is of substandard quality and the calculation deduction (if any) should be reduced to one half                                                                                                    |
| I have reviewed the lease agreement and verify that the information provided by the staff member is in accordance with the lease agreement                                                                                                    |
| Comments:                                                                                                    |
| Date: 24/06/2011 B Signature: Thomas Gilmartin Name/Title: DRR                                                                                                    |
| Approve Deny Print Preview                                                                                                    |

## 6. Approve a Rental Subsidy (as HR Focal Point)

a. When a staff member submits a rental subsidy application you will automatically receive an email requesting approval of the rental subsidy. You can click the link in the bottom of the email to go directly to the transaction.

| 💽 🖟 " U 🔺 🕈 🔻                                            | RE: Rental subsidy or | linerequest awaitin                                                                    | g your approval                 | - Message (HTML)                                       | - = X |  |  |  |  |
|----------------------------------------------------------|-----------------------|----------------------------------------------------------------------------------------|---------------------------------|--------------------------------------------------------|-------|--|--|--|--|
| Message Developer                                        |                       |                                                                                        |                                 |                                                        | 0     |  |  |  |  |
| Reply Reply Forward & Call +<br>to All<br>Respond        | Delete                | <ul> <li>Categoriz</li> <li>♥ Follow Up</li> <li>Mark as U</li> <li>Options</li> </ul> | e * AA<br>D * Find<br>Find<br>* | Archive Search for<br>E-mail * Sender<br>SuperOffice 🕞 |       |  |  |  |  |
| From: Onoreply@undp.dk Sent: Tue 24/05/2011 20:33        |                       |                                                                                        |                                 |                                                        |       |  |  |  |  |
| To: O Anne Romose                                        |                       |                                                                                        |                                 |                                                        |       |  |  |  |  |
| Subject: Rental subsidy onl                              | inerequest awaiting   | your approval                                                                          |                                 |                                                        |       |  |  |  |  |
|                                                          |                       |                                                                                        | -                               |                                                        | -     |  |  |  |  |
| There is a Rental subsidy onl                            | linerequest await     | ing your approv                                                                        | al                              |                                                        |       |  |  |  |  |
| Employee Id:388097 - Thon                                | 1as Gilmartin         |                                                                                        |                                 |                                                        |       |  |  |  |  |
| Department:BOM/OHR/SA                                    | S/Directorate         |                                                                                        |                                 |                                                        |       |  |  |  |  |
| Job Title:Human Resources                                | Associate             |                                                                                        |                                 |                                                        |       |  |  |  |  |
| Lease Start Date:31-05-2011<br>Lease End Date:31-05-2012 | l                     |                                                                                        |                                 |                                                        |       |  |  |  |  |
| Descr Rental Subsidy Initial                             | Application           |                                                                                        |                                 |                                                        |       |  |  |  |  |
| Status:Pending                                           | ripplication          |                                                                                        |                                 |                                                        |       |  |  |  |  |
| Comments:                                                |                       |                                                                                        |                                 |                                                        |       |  |  |  |  |
|                                                          |                       |                                                                                        |                                 |                                                        |       |  |  |  |  |
| Please use the following link to view the transaction:   |                       |                                                                                        |                                 |                                                        |       |  |  |  |  |
| <u>https://nr-</u><br>dev.partneragencies.org/psp/       |                       |                                                                                        |                                 |                                                        |       |  |  |  |  |
| Page=UN SS RNTSUB F                                      | M&Action=U&l          | DATE 1 = 2011-0                                                                        | 5-28&EMPL                       | D=566974 & SE                                          |       |  |  |  |  |
| <u>Q NUM=1</u>                                           |                       |                                                                                        |                                 |                                                        |       |  |  |  |  |
| 4                                                        |                       |                                                                                        |                                 |                                                        |       |  |  |  |  |

b. Alternatively you can also use the Atlas menu to navigate to eServices/My Entitlements/Approve Rental Subsidy Request.

| Atlashcm                                    |             |                   |               |        |                         |              |              |               | H           | lome               |
|---------------------------------------------|-------------|-------------------|---------------|--------|-------------------------|--------------|--------------|---------------|-------------|--------------------|
| Menu 🗖                                      |             |                   |               |        |                         |              |              |               |             |                    |
| Search:                                     |             |                   |               |        |                         |              |              |               |             |                    |
| >>>                                         | Approve Ren | tal Subsidy Reque | st            |        |                         |              |              |               |             |                    |
| ▷ My Favorites                              |             |                   |               |        |                         |              |              |               |             |                    |
| HR And Payroll Dashboard                    |             |                   |               |        |                         |              |              |               |             |                    |
| UN ERP Applications                         | Anne Ro     | mose              |               |        | Index No: 75594         | 15           |              |               |             |                    |
| UN Ed Grant Administration                  |             |                   |               |        |                         |              |              |               |             |                    |
| ✓ eServices                                 |             |                   |               |        |                         |              |              |               |             |                    |
| D My Personal Into & Job                    | Show F      | Requesst by Statu | s: Pending    |        |                         | Refresh      |              |               |             |                    |
| Summary<br>NMv Salaav                       |             |                   |               |        |                         |              |              |               |             |                    |
| V My Entitlements                           |             |                   |               |        |                         |              |              |               | Curt        | antina I Cia       |
| - Rental Subsidy                            |             |                   | Duration of a |        |                         |              | Duty Ctation | Community in  | Cusi        | <u>omize   rin</u> |
| - Rental Subsidy                            | Empl ID     | Name              | Unit          | Agency | Organization            | Duty Station | on Country   | location      | Status      | Details            |
| Application                                 |             | Thomas            |               |        |                         |              |              |               |             |                    |
| - Rental Subsidy Request                    | 388097      | Gilmartin         | UNDP          | UNDP   | BOM/OHR/SAS/Directorate | Copenhagen   | DNK          | Europe        | Pending     | <u>Details</u>     |
| - Approve Rental Subsidy                    | 884526      | Eric Clement      | UNDP          | UNDP   | BDP/Drylands            | New York     | USA          | North America | Pendina     | Details            |
| Request                                     |             | PATRICK           |               |        | Development Ctr         |              |              |               |             |                    |
| <ul> <li>Education Grant Details</li> </ul> | 71050       | Rabi GAUDO        | UNDP          | UNDP   | Papua New - Crisis Prev | Port Moresby | PNG          | Asia          | Approved by | Details            |
| D My Pension/Insurance                      |             |                   |               |        | &Rcvry                  |              |              |               | RR          | 2 2 10 10          |
| Coverage                                    |             |                   |               |        |                         |              |              |               |             |                    |

### b. Click the link 'Details'.

| Appr | rove Rental Subsidy Request  |                         |                  |        |                                   |              |                            |                        |                   |                |                  |             |                 |
|------|------------------------------|-------------------------|------------------|--------|-----------------------------------|--------------|----------------------------|------------------------|-------------------|----------------|------------------|-------------|-----------------|
|      | Anne Romose Index No: 755945 |                         |                  |        |                                   |              |                            |                        |                   |                |                  |             |                 |
|      | Show Red                     | quesst by Status        | Pending          |        | •                                 | Refresh      |                            |                        |                   |                |                  |             |                 |
|      |                              |                         |                  |        |                                   |              |                            |                        | Cust              | omize   Fin    | d   View All   🗖 | 📕 🛛 First 🗹 | 1-3 of 3 🚺 Last |
|      | Empl ID                      | Name                    | Business<br>Unit | Agency | Organization                      | Duty Station | Duty Station<br>on Country | Geographic<br>location | Status            | Details        | HRA Index #      | HRA Name    | HRA<br>Comments |
|      | 388097                       | Thomas<br>Gilmartin     | UNDP             | UNDP   | BOM/OHR/SAS/Directorate           | Copenhagen   | DNK                        | Europe                 | Pending           | Details        | )                |             |                 |
| 8    | 384526                       | Eric Clement<br>PATRICK | UNDP             | UNDP   | BDP/Drylands<br>Development Ctr   | New York     | USA                        | North America          | Pending           | <u>Details</u> |                  |             |                 |
| -    | 71050                        | Rabi GAUDO              | UNDP             | UNDP   | Papua New - Crisis Prev<br>&Rcvry | Port Moresby | PNG                        | Asia                   | Approved by<br>RR | <u>Details</u> |                  |             |                 |

c. Once you click 'Details' you can review the Rental Subsidy Application.

In addition there will be a 'For Office Use' section that the HR Focal Point will fill in. Fill in all the fields.

| For Office Use                                                                      |                                                |                            |
|-------------------------------------------------------------------------------------|------------------------------------------------|----------------------------|
| Date Received: 22/05/2011 🛐                                                         |                                                |                            |
| Processed By: ANNE ROMOSE                                                           |                                                | Date Processed: 22/05/2011 |
| If accommodation provided or subsidi                                                | zed by Organization,                           |                            |
| Government or related institution ente                                              | r"D"otherwise enter "R" R                      |                            |
| Eligibility date of entitlement:<br>(30 days after arrival date at duty statio      | 21/05/2011 🕅<br>on)                            |                            |
| Starting date of subsidy entitlement:<br>(Lease start date or Eligibility date of e | 01/06/2011 🛐<br>entitlement whichever is late) |                            |
| Amount of Rent:                                                                     | 15000.000                                      |                            |
| Is rent quoted on lease in \$US?                                                    | C Yes © No                                     |                            |
| Is currency of payment in \$US?                                                     | C Yes © No                                     |                            |
| Is dwelling certified as sub-standard?                                              |                                                |                            |
| If yes, enter 50%:                                                                  |                                                |                            |
| Comments: The actual lea                                                            | se date is one month later (21 Jun             | ×                          |
| Approve Deny                                                                        | Print Preview                                  | ,                          |

d. Please note that for the field 'Amount of Rent' it should be the rent the staff member is entitled to. This means that it should already be adjusted for 'Rent Paid by Others' or amounts specified separately in the lease contract such as garage fee or other items that should not be included in the rent amount.

| Date Received: 22/05/2011                                                        |                              |                  |                              |
|----------------------------------------------------------------------------------|------------------------------|------------------|------------------------------|
| Processed By: ANNE ROMOSE                                                        |                              |                  | Date Processed: 22/05/2011 3 |
| f accommodation provided or subsi                                                | dized by Organiza            | ion,             |                              |
| Government or related institution en                                             | er"D"otherwise er            | iter "R" R       | ]                            |
| Eligibility date of entitlement.<br>(30 days after arrival date at duty sta      | 21/05/2011<br>ion)           | B                |                              |
| Starting date of subsidy entitlement:<br>(Lease start date or Eligibility date o | 01/06/2011<br>entitlement wh | ichever is late) |                              |
| Amount of Rent:                                                                  |                              | 15000.000        |                              |
| Is rent quoted on lease in SUS?                                                  | C Yes (                      | No               |                              |
| Is currency of payment in SUS?                                                   | C Yes (                      | No               |                              |

e. Click Approve to approve the Rental Subsidy

| For Office Use                                         |                                                                                     |                            |
|--------------------------------------------------------|-------------------------------------------------------------------------------------|----------------------------|
| Date Received: 22                                      | 2/05/2011 🛐                                                                         |                            |
| Processed By: AN                                       | NNE ROMOSE                                                                          | Date Processed: 22/05/2011 |
| If accommodation pro                                   | ovided or subsidized by Organization,                                               |                            |
| Government or related                                  | d institution enter"D"otherwise enter "R" R                                         |                            |
| Eligibility date of entitl<br>(30 days after arrival o | lement: 21/05/2011 🕅<br>date at duty station)                                       |                            |
| Starting date of subsid<br>(Lease start date or E      | idy entitlement: 01/06/2011 🛐<br>Eligibility date of entitlement whichever is late) |                            |
| Amount of Rent:                                        | 15000.000                                                                           |                            |
| Is rent quoted on leas                                 | se in \$US? O Yes 💿 No                                                              |                            |
| Is currency of paymen                                  | nt in \$US? O Yes 💿 No                                                              |                            |
| Is dwelling certified as                               | is sub-standard? O Yes 💿 No                                                         |                            |
| If yes, enter 50%:                                     | Currency: DKK Q                                                                     |                            |
| Comments:                                              | The actual lease date is one month later (21 Jun                                    |                            |
| Approve                                                | Deny Print Preview                                                                  |                            |

f. Once you click Approve you will go back to the Approve Rental Subsidy Request page. You will note that the approved rental subsidy has disappeared from the 'Pending' list.

| prove Renta | al Subsidy Reque        | st               |        |                                      |                 |                            |                        |                   |                |                   |          |                 |
|-------------|-------------------------|------------------|--------|--------------------------------------|-----------------|----------------------------|------------------------|-------------------|----------------|-------------------|----------|-----------------|
| Anne Rom    | nose                    |                  |        | Index No: 7                          | 55945           |                            |                        |                   |                |                   |          |                 |
| Show Req    | uesst by Status:        | Pending          |        |                                      | Refr            | esh                        |                        |                   |                |                   |          |                 |
|             |                         |                  |        |                                      |                 |                            |                        | Cust              | omize   Fi     | 1d   View All   🗖 | First 🛙  | 1-2 of 2 🚺 L    |
| Empl ID     | Name                    | Business<br>Unit | Agency | Organization                         | Duty<br>Station | Duty Station<br>on Country | Geographic<br>location | Status            | Details        | HRA Index #       | HRA Name | HRA<br>Comments |
| 884526      | Eric Clement<br>PATRICK | UNDP             | UNDP   | BDP/Drylands<br>Development Ctr      | New York        | USA                        | North America          | Pending           | Details        |                   |          |                 |
| 71050       | Rabi GAUDO              | UNDP             | UNDP   | Papua New -<br>Crisis Prev<br>&Rcvry | Port<br>Moresby | PNG                        | Asia                   | Approved by<br>RR | <u>Details</u> |                   |          |                 |

g. If you change the status to 'Approved' and click Refresh you will see the approved rental subsidies.

| Approve Renta                    | Subsidy Reque       | st               |        |                         |              |                            |                       |           | <u>1468 1411</u>           |            |                   |
|----------------------------------|---------------------|------------------|--------|-------------------------|--------------|----------------------------|-----------------------|-----------|----------------------------|------------|-------------------|
| Anne Rom                         | ose                 |                  |        | Index No: 75594         | 15           |                            |                       |           |                            |            |                   |
| Show Requesst by Status Approved |                     |                  |        |                         |              |                            |                       |           |                            |            |                   |
|                                  |                     |                  |        |                         |              |                            |                       | <u>c</u>  | ustomize   Find   View All | 🔎 🛗 🛛 Firs | t 🗹 1 of 1 🕨 Last |
| Empl ID                          | Name                | Business<br>Unit | Agency | Organization            | Duty Station | Duty Station<br>on Country | Geographi<br>location | ic Status | Details HRA Index #        | HRA Name   | HRA<br>Comments   |
| 388097                           | Thomas<br>Gilmartin | UNDP             | UNDP   | BOM/OHR/SAS/Directorate | Copenhagen   | DNK                        | Europe                | Approved  | Details                    |            |                   |

## h. Once you click Approve (or Deny) an email is forwarded to the staff member with the new status.

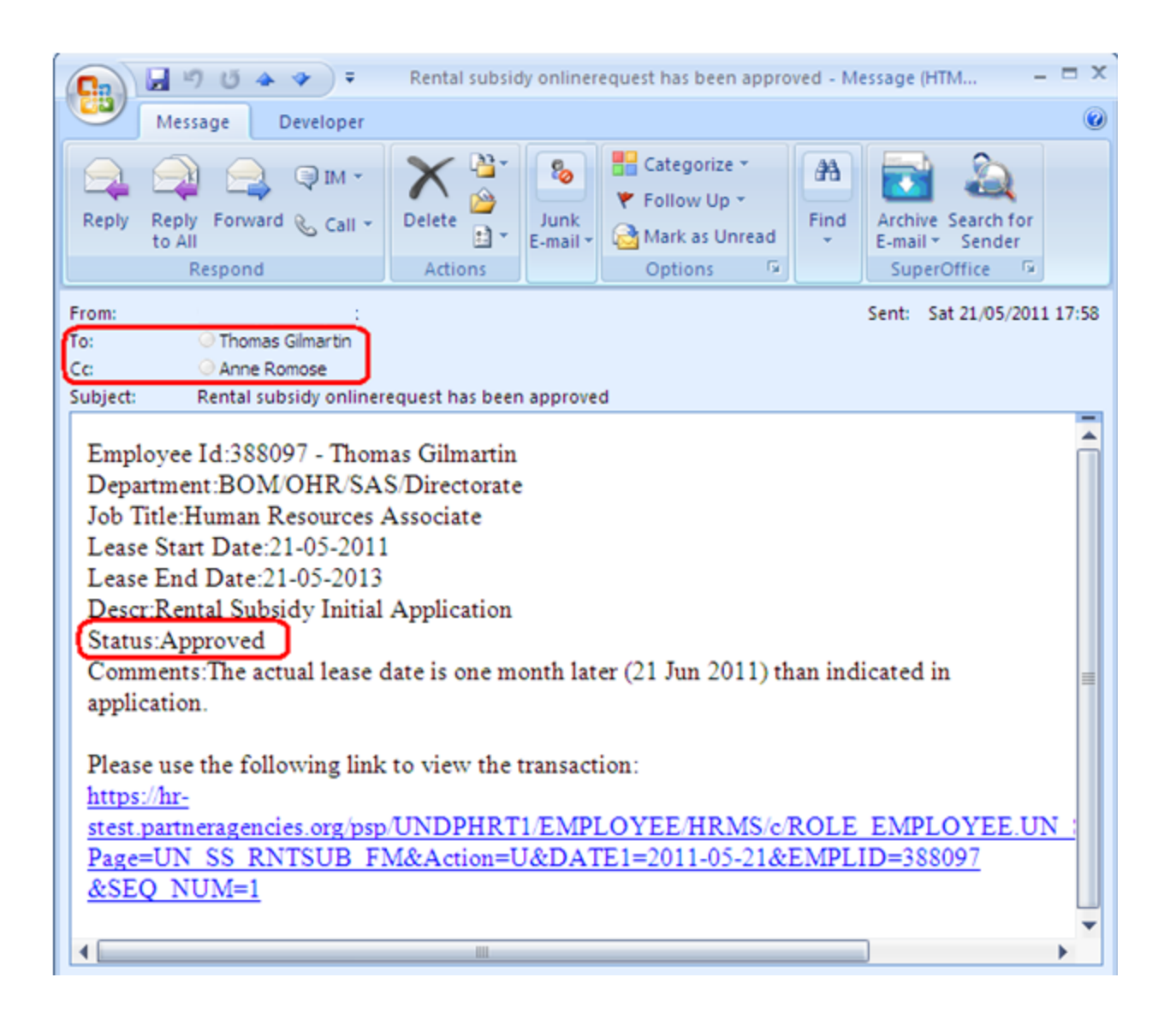

## FAQ

#### Q: What are the countries in North America and Western Europe?

A: Duty stations in the countries listed below are considered under Europe and North America for the purposes of the rental subsidy scheme.

**Europe:** Austria, Belgium, Cyprus, Czech Republic, Denmark, Estonia, Finland, France, Germany, Greece, Hungary, Ireland, Italy, Latvia, Lithuania, Luxembourg, Malta, Monaco, Netherlands, Norway, Poland, Portugal, Slovakia, Slovenia, Spain, Sweden, Switzerland, United Kingdom of Great Britain and Northern Ireland.

North America: Canada, United States of America.

### Q: I can log into Atlas, but the eServices menu is not appearing.

A: Depending on the browser you are using, the eServices menu may not appear.

| Atlashcm        |  | Home | <u>Sign out</u> |
|-----------------|--|------|-----------------|
| Menu<br>Search: |  |      |                 |

If you click the Refresh icon 🔁 the eServices menu will appear. Alternatively you can also click the Link and it will also refresh.

| Atlashcm                   |  | Home | <u>Sign out</u> |
|----------------------------|--|------|-----------------|
| Menu<br>Search:<br>Search: |  |      |                 |

#### Q. Who is my HR Focal Point?

A. Your HR Focal Point will be from <u>OHR/Benefits & Entitlements Services</u> or <u>JPO Service Centre</u> in Copenhagen. If in doubt <u>check here who is your HR Focal Point</u>.

### Q. Where can I find the HR policies on rental subsidy?

A. You can locate the rental subsidy policy on the UN website on Rental Subsidy.

#### Q. I cannot log into Atlas eServices?

A. All staff in UNDP should have access to Atlas eServices. If you cannot log in then:

- Click the link to Atlas HCM (the HR module in Atlas)
- Click 'Forgotten Password' and you will receive an email within one minute with your log in

| User name:                               |
|------------------------------------------|
|                                          |
| Password:                                |
|                                          |
| Login                                    |
| Change Receivered L Forgetten Receivered |
| Change Password   Polyonen Password      |

• If the system still cannot recognize you, and you get the following message:

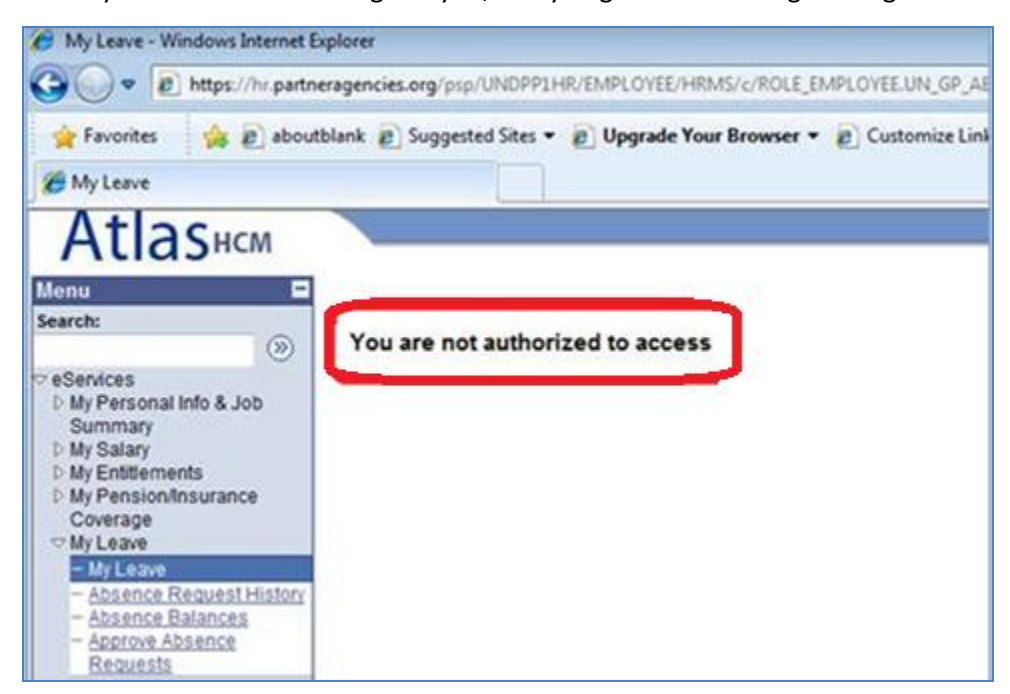

please send an email to <u>ps.support@undp.org</u> who will ask the security team to set you up.

 In addition you may also want to ask your local ARGUS focal point, if you have been set up with a user name and password. The local ARGUS focal point is responsible for creating the Atlas user profiles.

### Q. I don't remember my user name and password?

A. If you don't remember your user name and password the do the following:

- Click the link to <u>Atlas HCM</u> (the HR module in Atlas)
- Click 'Forgotten Password' and you will receive an email within one minute with your log in details.

| User name:                |          |  |  |
|---------------------------|----------|--|--|
|                           |          |  |  |
| Password:                 |          |  |  |
|                           |          |  |  |
| Login                     |          |  |  |
| Change Password Forgotter | Password |  |  |